## Change your DNS: Configuration for XP

## Print-ready instructions

- 1. Select Control Panel from the Start menu.
- 2. Click Network Connections from the Control Panel choices.
- 3. Choose your connection from the Network Connections window.
- 4. Click Properties button.
- 5. <u>Select Internet Protocol (TCP/IP) and click Properties.</u>
- 6. Click the radio button Use the following DNS server addresses and type in OpenDNS addresses in the Preferred DNS server and Alternate DNS server fields.

## 1. Select Control Panel from the Start menu.

| Administrator                                               |                                                              |   |
|-------------------------------------------------------------|--------------------------------------------------------------|---|
| Sinternet<br>Internet Explorer<br>E-mail<br>Outlook Express | My Documents         My Recent Documents         My Pictures | - |
| Windows Update                                              | 沙 My Music<br>😡 My Computer                                  |   |
| MSN Explorer                                                | Set Program Access and Defaults                              |   |
| Windows Media Player                                        | Printers and Faxes                                           |   |
| Command Prompt                                              |                                                              |   |
| All <u>P</u> rograms 🕨                                      | Dell Solution Center                                         |   |
| 🛃 start 🛛 🙂 🚯 😂 🕼                                           | }                                                            |   |

2. Click Network Connections from the Control Panel choices.

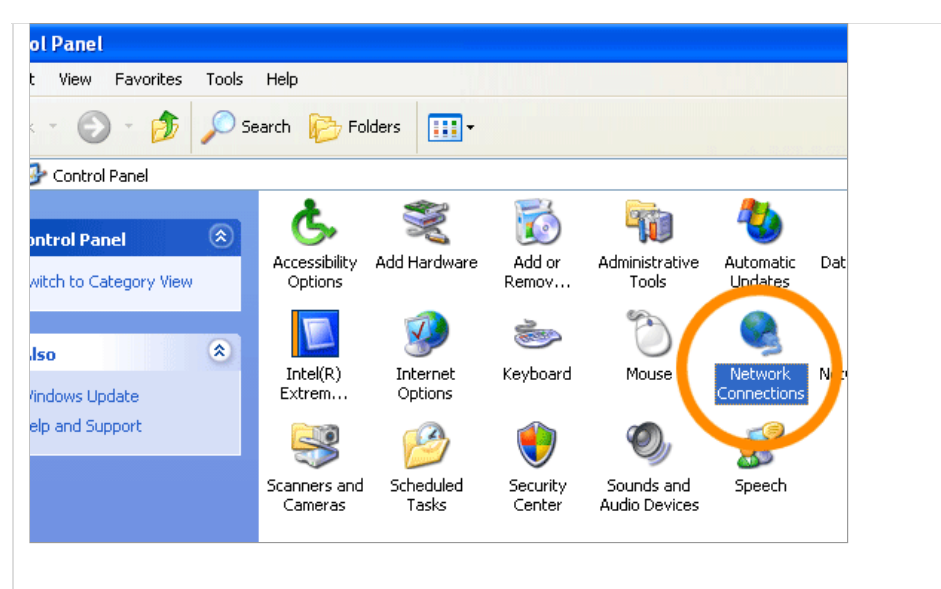

3. Choose your connection from the Network Connections window.

In this screenshot, Local Area Connection is the only choice. If you have more than one, choose your default/current connection.

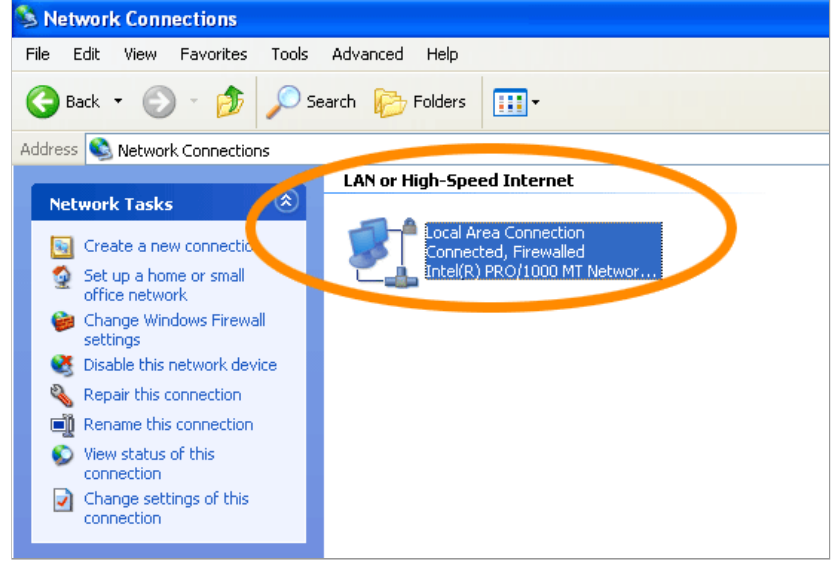

4. Click Properties button.

| 📥 Local Area Con | nection Status | ? 🛛              |
|------------------|----------------|------------------|
| General Support  |                |                  |
| Connection       |                |                  |
| Status:          |                | Connected        |
| Duration:        |                | 14 days 12:05:57 |
| Speed:           |                | 100.0 Mbps       |
| Activity         | Sent —         | - Received       |
|                  |                |                  |
|                  | Disable        | Close            |

5. Select Internet Protocol (TCP/IP) and click Properties.

| Local Area Connection Properties                                                                                                    | × |
|----------------------------------------------------------------------------------------------------|---|
| General Authentication Advanced                                                                                                    | _ |
| Connect using:                                                                                                    |   |
| Intel(R) PR0/1000 MT Network Con                                                                                                    |   |
| This connection uses the following items:                                                                                                    |   |
| Client for Microsoft Networks     P. Ele and Rid by Sharing for Microsoft Networks     P. Boos Packe, scheduler     Thernet Protocol (TCP/IP)                                  |   |
| Install Uninstall Properties                                                                                                    |   |
| Description<br>Transmission Control Protocol/Internet Protoco. The default<br>wide area network protocol that provides communicours<br>across diverse interconnected networks. |   |
| <ul> <li>✓ Show icon in notification area when connected</li> <li>✓ Notify me when this connection has limited or no connectivity</li> </ul>                                   |   |
| OK Cancel                                                                                                    | 5 |

6. Click the radio button Use the following DNS server addresses and type in OpenDNS addresses in the Preferred DNS server and Alternate DNS server fields.

Please write down your current DNS settings before switching to OpenDNS, in case you want to return to your old settings for any reason.

Preferred DNS server address for Open DNS is:

208.67.222.222

Alternate DNS server address for Open DNS is: 208.67.220.220

| General Alter<br>You can get I<br>this capability | nate Configuration<br>P settings assigned auto<br>. Otherwise, you need to | matically if your network sup<br>ask your network administra | ports<br>ator for |  |  |
|---------------------------------------------------|----------------------------------------------------------------------------|--------------------------------------------------------------|-------------------|--|--|
| the appropria                                     | te IP settings.                                                            |                                                              |                   |  |  |
| 💿 Obtain a                                        | in IP address automatica                                                   | lly                                                          |                   |  |  |
| O Use the                                         | following IP address: —                                                    |                                                              |                   |  |  |
| IP address                                        |                                                                            |                                                              |                   |  |  |
| Subnet ma                                         | sk:                                                                        |                                                              |                   |  |  |
| Default ga                                        | ieway:                                                                     |                                                              |                   |  |  |
| O DL mark                                         | NNS server address auto                                                    | matically                                                    |                   |  |  |
| O Use the                                         | following DNS server ad                                                    | dresses:                                                     |                   |  |  |
| Preferred [                                       | NS server:                                                                 | 208 . 67 . 222 . 222                                         |                   |  |  |
| Alternate E                                       | INS server:                                                                | 208 . 67 . 220 . 220                                         | j                 |  |  |
|                                                   |                                                                            | Adva                                                         | nced              |  |  |
|                                                   | -                                                                          |                                                              | Cancel            |  |  |

NEXT: Test your new settings  $\rightarrow$ 

© 2010 <u>OpenDNS</u> - <u>Terms of Service</u> - <u>Privacy Policy</u> - <u>Contact</u> 410 Townsend St, Suite 250, San Francisco, CA 94107